# ディスプレイ設定

画面の明るさや壁紙などが設定できます。

#### ディスプレイ設定

設定できる項目は次のとおりです。

| 項目      | 説明                       |
|---------|--------------------------|
| 明るさのレベル | 画面の明るさを設定します。            |
| 明るさの自動  | 周囲に合わせて画面の明るさを自動的に調節     |
| 調節      | するかどうかを設定します。            |
| ダークテーマ  | <br>黒基調の画面になるダークテーマを利用する |
|         | かどうかやダークテーマを利用する時間を設     |
|         | 定します。                    |
| 画面消灯(ス  | 一定時間操作をしなかったときに、画面が自     |
| リープ)    | 動消灯するまでの時間を設定します。        |
| 壁紙      | <br>ロック画面とホーム画面の壁紙を設定しま  |
|         | वे.                      |
| 詳細設定    | <br>文字フォントやコンテンツ表示設定などにつ |
|         | いて設定します。                 |

#### 💽 ディスプレイ利用時の操作

画面の明るさを設定する

ホーム画面で ④ (設定) → ディスプレイ → 明るさの レベル → バーをドラッグして明るさを調節

周囲に合わせて画面の明るさを自動的に調節するか どうかを設定する

ホーム画面で 😟 (設定) 🔿 ディスプレイ) 🔿 明るさの 自動調節) 🔿 明るさの自動調節

・明るさの自動調節 をタップするたびに、有効( ● ) /無
 効( ● ) が切り替わります。

黒基調の画面になるダークテーマを利用するかどう かを設定する

ホーム画面で 😟 (設定) ゔ ディスプレイ ゔ 「ダーク テーマ」の 💶 / 🌑 ・タップするたびに、有効( 💶 )/無効( 🌑 )が切り替わ

ります。

ダークテーマを利用する時間を設定する

ホーム画面で ③ (設定) → ディスプレイ → ダーク テーマ → スケジュール → 指定した時間に オン → 開 始時間 → 時間を指定 → OK → 終了時間 → 時間を 指定 → OK

日の入りから日の出まで ON をタップすると、日の入りから
 日の出までダークテーマが有効になります。

内部ストレージやSDカードに保存している画像を ホーム画面/ロック画面の壁紙に設定する ホーム画面で 😟 (設定) 🔿 ディスプレイ 🔿 壁紙 ଚ アプリ名 ( フォト) など) をタップ ଚ 画面に従って操 Æ あらかじめ登録されている画像をホーム画面/ロッ ク画面の壁紙に設定する ホーム画面で 😟 (設定) 🔿 ディスプレイ 🔿 壁紙 → プリセット壁紙 → 壁紙を選択 → 壁紙に設定 → 「ホーム画面」/ ロック画面」/ ホーム画面とロック画面 画面に表示される文字の書体を設定する ホーム画面で 🤨 (設定) 🔿 ディスプレイ 🔿 詳細設 定] 🔿 [文字フォント設定] 🔿 [文字フォント切替] 🔿 項目 をタップ → 再起動して変更 ・アプリによっては、フォントを変更すると文字が正しく表示 されないことがあります。あらかじめ登録されているフォント に、設定し直してください。 ディスプレイのインカメラ横にもコンテンツを表示 させるかどうかを設定する ホーム画面で 😟 (設定) ラ ディスプレイ ラ 詳細設 定) 🔿 [コンテンツ表示設定] ・コンテンツ表示設定 をタップするたびに、有効 ( 🌑 ) / 無効( 🌑 )が切り替わります。 ナビゲーションバーを隠して、画面を広く使うかど うかを設定する 隠れているナビゲーションバーは、画面下部を上にフリックする と表示できます。 ホーム画面で 😟 (設定) 🔿 ディスプレイ 🔿 詳細設 定】 🔿 【ナビゲーションバーを隠す】 ・「ナビゲーションバーを隠す」をタップするたびに、有効 ( 🌑 ) / 無効( 🌑 )が切り替わります。 ・3 ボタン ナビゲーション が有効のときに設定できます。 ·確認画面が表示されたときは、画面に従って操作してくださ U10 目にやさしい画質(リラックスビュー)を有効にす る ホーム画面で 😟 (設定) ラ ディスプレイ ラ 詳細設 定 庌 リラックスビュー 庌 今すぐ ON にする ・リラックスビューを無効にするときは、「今すぐ OFF にする」 をタップします。

| リラックスビューの輝度を設定する         ホーム画面で ④ (設定) ● ディスブレイ ● 詳細語         ● リラックスビュ ● 「輝度」のバーをドラッグして         輝度を調節         ・リラックスビュ ● 「輝度」のバーをドラッグして         厚友調節         ・リラックスビュ - を利用する時間を設定する         ホーム画面で ④ (設定) ● ディスブレイ ● 詳細語         ● ブラックスビュ - シイのジューリ ● 活起した         5回信 ● 時間を指定 ● ○ ○ ● ○ ● ○ ● ○ ● ○ ● ○ ● ○ ● ○ ● ○ | □ック画面で1度見た通知を非表示にし、新しい通<br>知を見やすくするかどうかを設定する<br>ホーム画面で ④ (設定) ④ ディスブレイ ④ (単純)<br>● ③ ○フク画面の読み茶 ④ ③ ック画の通知は注望<br>● ⑤フク画面の読み茶 ④ ③ ック画の通知は注望<br>● ⑤フク画面の読みを発 ● ⑤ のう画の通知を発想 を有効にして<br>も表示されます。<br>● ステータスパーの通知アイコンは非表示にはなりません。<br>□ック画面にテキストを表示する<br>ホーム画面で ④ (設定) ● ディスブレイ ④ (詳細)<br>■ ④ ×ッセージを入力 ● (評)<br>● ⑤ ○ ⑦ 2 回回の更新 ④ ③ ⑦ 2 画面にテキストを想<br>別 ● ×ッセージを入力 ● (評)<br>● ⑤ ○ 2 回回の更新 ④ ③ ⑦ 2 画面にテキストを考<br>別 ● ×ッセージを入力 ● (評)<br>● ⑤ ○ 2 回回の読示 ● ③ ⑦ 2 画面にテキストを考<br>の ● ×ッセージを入力 ● (評)<br>● ○ ○ 2 回回の表示 ● ③ ⑦ 2 画面に<br>● ○ ○ 2 回回の表示 ● ③ ⑦ 2 ⑤ 2 ④ 2 ○ ○ 2 ○ ○ 2 ○ ○ 2 ○ ○ 2 ○ ○ 2 ○ ○ ○ 2 ○ ○ 2 ○ ○ 2 ○ ○ ○ 2 ○ ○ 2 ○ ○ ○ ○ ○ ○ ○ ○ ○ ○ ○ ○ ○ ○ ○ ○ ○ ○ ○ ○ |
|----------------------------------------------------------------------------------------------------|----------------------------------------------------------------------------------------------------|
| な内容を表示する」/ 通知を一切表示しない」 ・ ロック解除時のみプライベートな内容を表示する。は、画面                                                                                                    |                                                                                                    |
| ロック解除万法が なし」または スワイプ 以外のときに表示<br>されます。                                                                                                    |                                                                                                    |
|                                                                                                    |                                                                                                    |

| 本機の方向に応じて、 | 画面を自動的に回転させるか |
|------------|---------------|
| どうかを設定する   |               |
|            |               |

ホーム画面で ③ (設定) → ディスプレイ → 詳細設 定 → 画面の自動回転

- ・ 画面の自動回転 をタップするたびに、有効( ) / 無効
   (●) が切り替わります。
- ・ 画面の自動回転 を無効にすると、電池の消費を軽減できま す。
- ・利用中のアプリによっては、正しく動作しないことがあります。

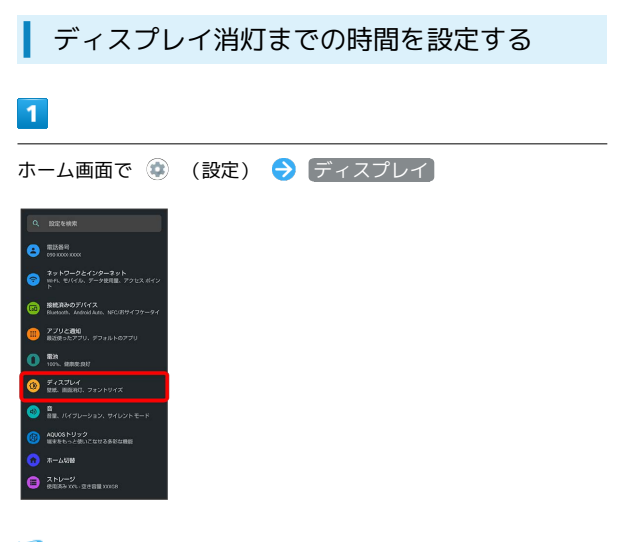

🏁 ディスプレイ画面が表示されます。

#### 2

|画面消灯(スリープ)|

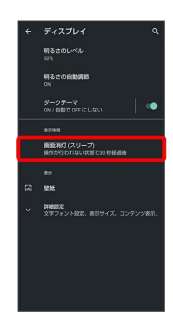

### 3

時間をタップ

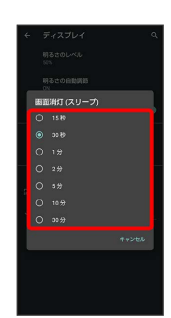

🏁 ディスプレイ消灯までの時間が設定されます。

・点灯時間を短くすると、電池の消費を軽減できます。

### 文字の大きさを設定する

#### 1

ホーム画面で 🔹 (設定)

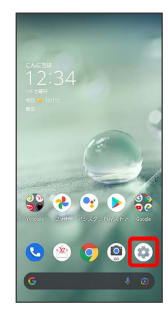

# 2

[ディスプレイ]

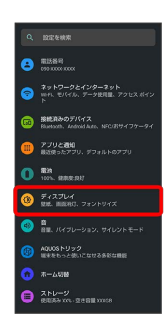

🏁 ディスプレイ画面が表示されます。

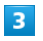

詳細設定

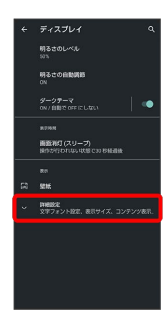

## 4

文字フォント設定

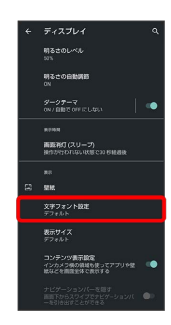

### 5

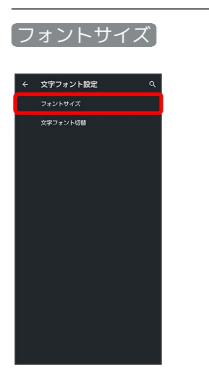

### 6

● を左右にドラッグ

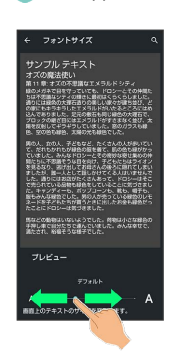

🏁 文字サイズが変更されます。

・調節したフォントサイズはプレビューで確認できます。

#### 画像やアイコンの大きさを設定する

#### 1

ホーム画面で 🔹 (設定)

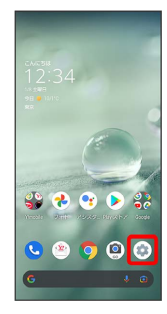

# 2

[ディスプレイ]

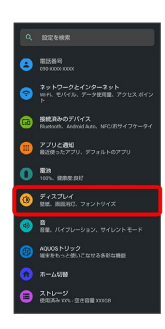

🏁 ディスプレイ画面が表示されます。

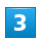

詳細設定

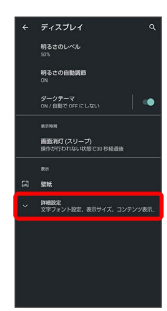

4

【表示サイズ】

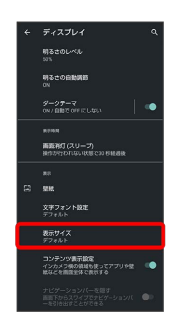

### 5

🔵 を左右にドラッグ

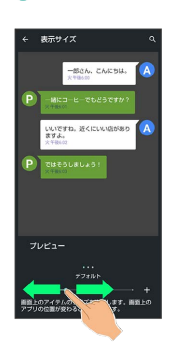

🏁 画像やアイコンのサイズが変更されます。

・アプリによっては、正しく動作しないことがあります。 ・調節した表示サイズはプレビューで確認できます。